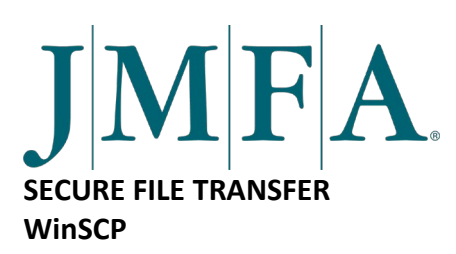

Following are instructions for downloading the secure file transfer application. The JMFA username and password previously provided are necessary. If you have any questions or need any assistance, please contact your JMFA representative.

- 1. Click on the button to **Download Application**.
- 2. Once downloaded, you should be prompted to **Open** the file. If not, try going to your Downloads folder and opening the file from there.

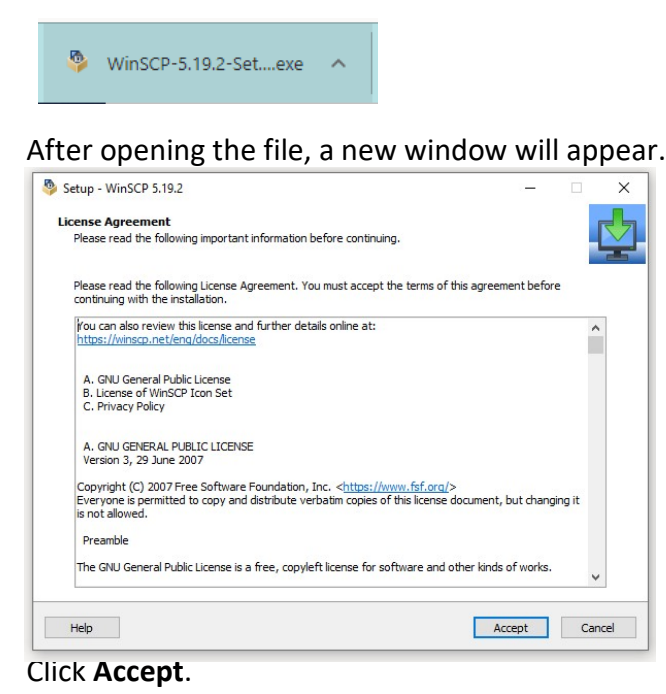

3. Select the Setup Type.

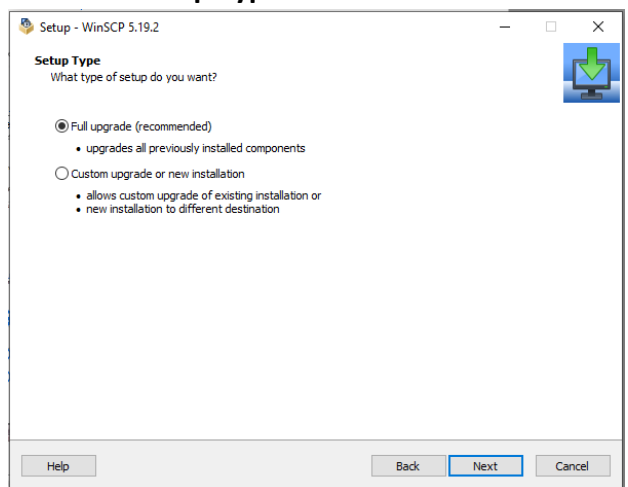

Click Next.

## 4. Click Install.

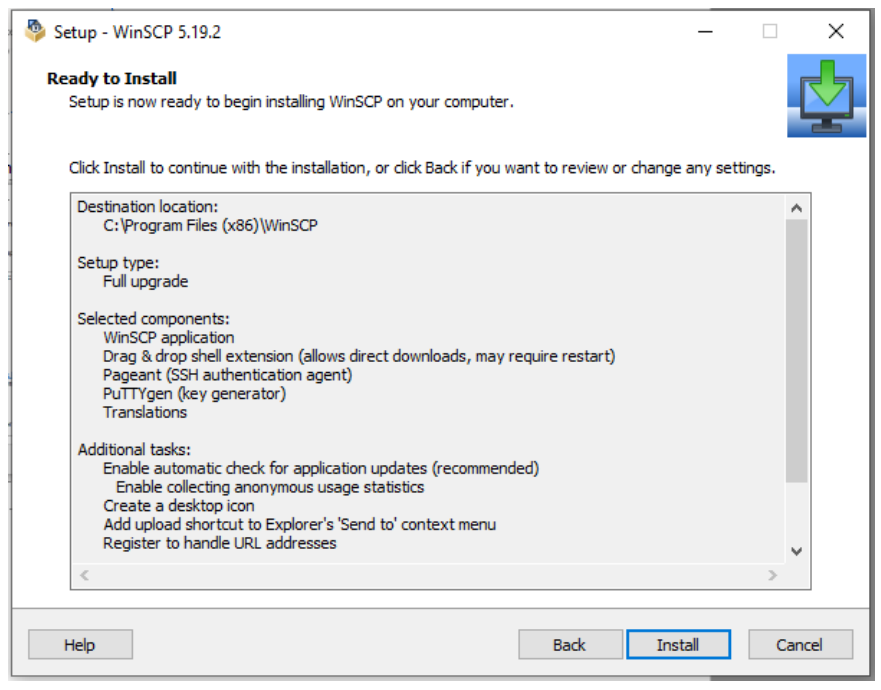

## The application will install.

| Setup - WinSCP 5.19.2                                     | _ |     | $\times$ |
|-----------------------------------------------------------|---|-----|----------|
| Installing                                                |   | 1   | h        |
| Please wait while Setup installs WinSCP on your computer. |   |     | ÷        |
| Looking for sites to import                               |   |     |          |
|                                                           |   |     |          |
|                                                           |   |     | · .      |
|                                                           |   |     |          |
|                                                           |   |     |          |
|                                                           |   |     |          |
|                                                           |   |     |          |
|                                                           |   |     |          |
|                                                           |   |     |          |
|                                                           |   |     |          |
| Help                                                      |   | Can | cel      |

5. When installation is complete, if preferred select **No** and **Uncheck the option** to Open Getting Started Page

| Setup - WinSCP 5.19.2 | X                                                                                                    |
|-----------------------|----------------------------------------------------------------------------------------------------|
|                       | Completing the WinSCP Setup Wizard<br>To complete the installation of WinSCP, Setup must restart your computer<br>to load updated version of Drag & drop shell extension. You can restart<br>your computer later, if you do not need to use the extension. Would you<br>like to restart now?<br>• Yes, restart the computer now<br>• No, I will restart the computer later<br>• Launch WinSCP<br>• Open Getting started page |
| Help                  | Finish                                                                                                    |

Click Finish.

6. Once installed, **WinSCP will launch**. You should then be prompted to enter your credentials previously provided.

| WinSCP                           |                                              |                         | - 🗆 ×             |
|----------------------------------|----------------------------------------------|-------------------------|-------------------|
| Local Mark Files Commands Sessio | n Options Remote Help                        |                         |                   |
| 🗰 📰 🖨 Synchronize 🗾 🖉 🔯          | 💮 🎒 Queue 🔹 🛛 Transfer Settings              | Default - 🥵 -           |                   |
| New Session                      |                                              |                         |                   |
| My documents • 😤 • 🛐 •           | Bularia                                      |                         | 1 2 10 Find Files |
| I SE Unload + DZ Edit + Y - D-   | Me Login                                     | ^                       |                   |
|                                  | 📑 New Site                                   | Session                 |                   |
|                                  |                                              | File protocol:          |                   |
| Name Size                        |                                              | SFTP V                  | Rights Owner      |
| <b>t</b>                         |                                              | Harberry Darkerry       |                   |
| 20190307-Kentucky C              |                                              | Host name: Port number: |                   |
| 20190429- lest Event(1           |                                              | 22                      |                   |
| 20190430-Credit Unio             |                                              | User name: Password:    |                   |
| 20190923-Does Your               |                                              |                         |                   |
| 20101004 Internal Eve            |                                              |                         |                   |
| 20101015 Test Dolling            |                                              | Save V Advanced V       |                   |
| 20101114-Sibria Carra            |                                              |                         |                   |
| Adobe                            |                                              |                         |                   |
| Application Data                 |                                              |                         |                   |
| cache                            |                                              |                         |                   |
| Custom Office Templ              |                                              |                         |                   |
| Downloads                        |                                              |                         |                   |
| eFax Messenger 4.4               |                                              |                         |                   |
| Expense Reports                  | Hanage •                                     | Logn V Close Help       |                   |
| Fax                              | Show Login dialog on startup and when the la | ist session is dosed    |                   |
| iSkysoft Slideshow M             | File folder 5/11/2019 3:01:10 PM             |                         | -                 |
| JMFA                             | File folder 9/13/2021 1:23:03 PM             |                         |                   |
| - Logos                          | File folder 3/31/2020 12:57:53 PM            |                         |                   |
| My Data Sourcer                  | File folder 11/0/2018 6-22-33 DM             | •                       |                   |
| 0 B of 82.5 MB in 0 of 66        |                                              |                         |                   |
| Not connected.                   |                                              |                         |                   |

\*If the application does not launch try finding it using Windows **Search**.

| All Apps Documents Web           | More 🔻 | ₽                      |
|----------------------------------|--------|------------------------|
| Best match                       |        |                        |
| WinSCP<br>App                    |        |                        |
| Apps                             |        | WinSCP                 |
| Windows Media Player             | >      | Арр                    |
| G Windows Security               | >      |                        |
| Windows Fax and Scan             | >      | 🖬 Open                 |
| Windows PowerShell               | >      | C Run as administrator |
| Search work and web              |        | Den file location      |
| 𝒫 win − See work and web results | >      | -🛤 Pin to Start        |
| Settings (4+)                    |        | - Pin to taskbar       |
| Documents - This PC (1+)         |        | Uninstall              |
| Folders (3+)                     |        |                        |
| JMFA suggestions (1)             |        |                        |
| Documents - SharePoint (2+)      |        |                        |
|                                  |        |                        |
|                                  |        |                        |
|                                  |        |                        |
|                                  |        |                        |
|                                  |        |                        |
|                                  |        |                        |
|                                  |        |                        |
|                                  |        |                        |
|                                  |        |                        |
|                                  |        |                        |
| ×                                |        |                        |
| 𝒫 winSCP                         |        | o 🕫 😒 💵 💼 🤹 🖩 🤗 🕵      |

## Click Open

Once WinSCP opens, enter your credentials previously provided.

| WinSCP                        |                                               |                         | - 🗆 ×            |
|-------------------------------|-----------------------------------------------|-------------------------|------------------|
| Local Mark Files Commands Ses | sion Options Remote Help                      |                         |                  |
| 🔛 🏗 🕞 Synchronize 🔝 🖉         | 📰 🔯 🎒 Queue 🔹 🛛 Transfer Settings D           | lefault - 🥵 -           |                  |
| 🚅 New Session                 |                                               |                         |                  |
| 🗄 My documents 🔹 🚰 🔹 🛐 🔹      | - Login                                       | x                       | 😰 🔯 Find Files 🔒 |
| Upload - K Edit - 🗙 🔥         |                                               | - · · ·                 | New - + - V      |
| C:\Users\ssoza\Documents\     | 😭 New Site                                    | Session                 |                  |
| Name                          | 70                                            | File protocol:          | Rights Owner     |
|                               |                                               | SFTP V                  | ingris offici    |
| 20190307-Kentucky C           |                                               | Host name: Port number: |                  |
| 20190429-Test Event(1         |                                               | 22 🚖                    |                  |
| 20190430-Credit Unio          |                                               |                         |                  |
| 20190925-Does Your            |                                               | User name: Password:    |                  |
| 20191003-Test Event f         |                                               |                         |                  |
| 20191004-Internal Eve         |                                               | Save V Advanced V       |                  |
| 20191015-Test Polling         |                                               |                         |                  |
| 20191114-Silvia Carra         |                                               |                         |                  |
| Adobe                         |                                               |                         |                  |
| Application Data              |                                               |                         |                  |
| cache                         |                                               |                         |                  |
| Custom Office Templ           |                                               |                         |                  |
| Downloads                     |                                               |                         |                  |
| Fax Messenger 4.4             | Toole Y Managa Y                              | Filingin X Class Help   |                  |
| Expense Reports               | Hundge -                                      | Cal coger Tal Code Thep |                  |
| Fax                           | Show Login dialog on startup and when the las | it session is closed    |                  |
| iSkysoft Slideshow M          | File folder 5/11/2019 3:01:10 PM              |                         |                  |
| JMFA                          | File folder 9/13/2021 1:23:03 PM              |                         |                  |
| Logos                         | File folder 3/31/2020 12:57:53 PM             |                         |                  |
| My Data Sourcer               | File folder 11/0/2018 6-22-33 DM              | •                       |                  |
| 0 B of 82.5 MB in 0 of 66     |                                               |                         |                  |
| Not connected.                |                                               |                         |                  |

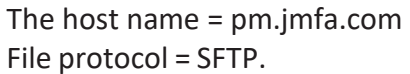

\*The download file at the beginning of this document should be the latest version of WinSCP. If there is an issue with it, then you may go direct to their <u>site</u> and download the latest free version.

If you have any questions or need any assistance, please contact your JMFA representative.